## 『ENMAP』利用申請の流れ

ENMAPをご利用頂くに際し、利用申請の流れについてご説明します。

| 利用開始までの流れ |                               |                                                                                                    |
|-----------|-------------------------------|----------------------------------------------------------------------------------------------------|
| 1         |                               |                                                                                                    |
| 1         | エンマップを検索                      | Q I>7                                                                                                    |
| 2         | 検索結果の最上段<br>にある公式サイト<br>をクリック | ● 株式会社がせき<br>https://kateki.co.jp.emap:<br>ENMAP (エンマップ) 公式   保育土養成校向けオンライン求人受付・<br>…<br>ENMAP導入の最大の効果は、学生が自宅から近隣の園を探しやすくなったことです。求人ファイルを地<br>域別に配置していましたが、マップや条件で検索が可能になり、求人が未…                                                                                                    |
| 3         | 画面右上の「利用<br>申請」をクリック          | <sup>MERNID</sup> 学校向け   学生ロジイ: NID 時間はここ 5.6<br>施設向け<br>利用申請はこちら                                                                                                    |
| 4         | 必要事項を入力                       |                                                                                                    |
| 5         | 利用規約を確認し<br>て申請する             | The Second Second Sec |

## ENMAP

## 『ENMAP』利用申請の流れ

ENMAPをご利用頂くに際し、利用申請の流れについてご説明します。

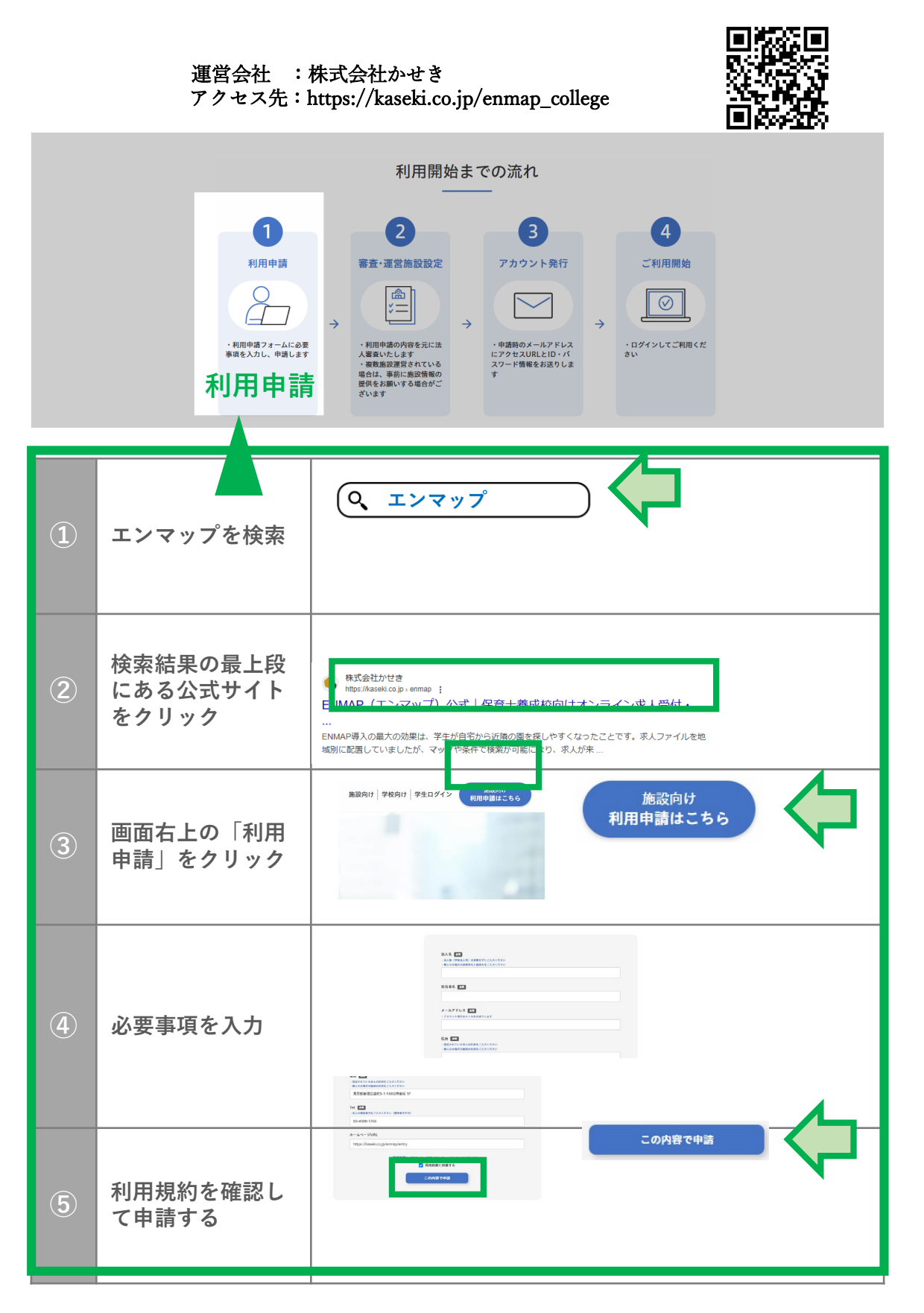